# Schritt-für-Schritt-Anleitung für die Online-Registrierung zur Eignungsprüfung (Bachelor-Design und Freie Kunst/ Diplom) Bewerbungszeitraum: 1. Nov - 13. Dez 2021 für das WS 2022/23

#### Schritt 1- Benutzerzugang anlegen:

Öffnen Sie die Campuscore Webseite: <u>https://cms.kh-berlin.de/login/#/</u> und legen Sie sich zuerst einen Benutzerzugang über den "registrieren" Button an. (Es kann jederzeit zwischen den Sprachen deutsch und englisch gewechselt werden.)

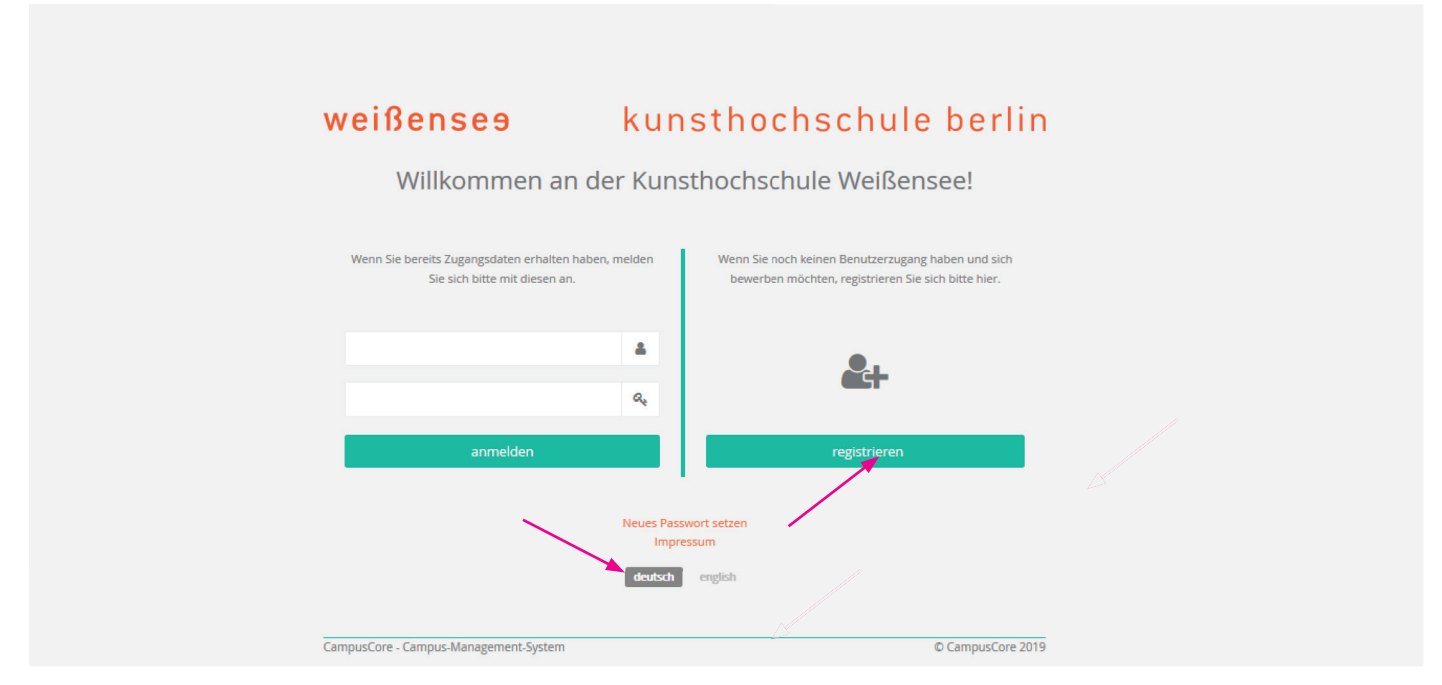

## Schritt 2 - Zugangsdaten erstellen, Stammdaten bearbeiten:

Für die Registrierung füllen Sie bitte alle Pflichtfelder aus (durch orangefarbene Symbole markiert 📕 ). Bitte akzeptieren Sie beide Felder der Einverständniserklärung, um die Registrierung fortzusetzen.

|    | regist | rieren                                                                                                    |                   |
|----|--------|----------------------------------------------------------------------------------------------------|-------------------|
|    | Zu     | jangsdaten<br>E-Mail / Benutzername                                                                                                    |                   |
| W  |        | berlin@duett-design.de                                                                                                    | ilin              |
|    |        | Bitte tragen Sie eine gültige E-Mail-Adresse ein.                                                                                                    |                   |
|    | Ħ      | Passwort                                                                                                    |                   |
|    |        |                                                                                                    |                   |
|    |        | ······                                                                                                    |                   |
|    |        | Das Password des Benutzerzugangs. Unterliegt den beim Eingabefeld angezeigten Passwortrichtlinien für sichere Passwörter.                                                                                                    |                   |
|    |        |                                                                                                    |                   |
|    |        | Zum Schutz Ihres Benutzerzugangs wählen Sie bitte ein Passwort mit mind. acht Zeichen. Es muss mind.<br>eine Ziffer und einen Großbuchstaben enthalten und darf nur aus lateinischen Schriftzeichen bestehen.                                   | nen<br>Iben<br>en |
| 99 |        | Alias                                                                                                    | n Sie             |
|    |        |                                                                                                    |                   |
|    | Sta    | mmdaten<br>Vorname                                                                                                    |                   |
|    |        | Postleitzahl                                                                                                    |                   |
|    |        |                                                                                                    |                   |
|    | e      | Stadt                                                                                                    |                   |
|    |        |                                                                                                    |                   |
|    |        | Land                                                                                                    |                   |
|    |        | ٩                                                                                                    | der<br>m          |
|    | •      | Einverständniserklärung<br>Cinch stimme zu, dass die Hochschulverwaltung meine Daten einsehen und bearbeiten darf<br>Cinch stimme zu, dass meine Daten in Datenverarbeitungssystemen gespeichert und<br>elektronisch verarbeitet werden dürfen. |                   |
|    |        | → fortsetzen Ø abbrechen                                                                                                    |                   |
|    |        |                                                                                                    |                   |
|    |        | <b>—</b>                                                                                                    |                   |

### Schritt 3 - Registrierung abschließen:

Sobald Sie auf "ok" geklickt haben, bekommen Sie eine Mail mit Ihrem Aktivierungslink, um den Registrierungsvorgang abzuschließen.

|     | Erfolg                                                                                                    |     |
|-----|----------------------------------------------------------------------------------------------------|-----|
| \A/ | Ihr Benutzerzugang wurde erfolgreich erstellt. Ihnen wird per E-Mail ein Aktivierungslink zur<br>Bestätigung Ihrer E-Mail-Adresse zugestellt.                                                                                                    | lin |
| vv  | Hinweis: Bitte verwenden Sie unbedingt und ausschließlich den Aktivierungslink aus der E-<br>Mail, um den Registrierungsvorgang abzuschließen und Ihren Benutzerzugang zu aktivieren. Ohne<br>korrekte Aktivierung ist eine Anmeldung an der Anwendung nicht möglich. |     |
|     | ~ ок                                                                                                    |     |
|     |                                                                                                    |     |

## Schritt 4 - Benutzer\_innenzugang aktivieren:

Bestätigen Sie den Zugangslink in der von uns zugesendeten E-Mail. Falls Sie keine E-Mail in Ihrem Posteingang finden, schauen Sie bitte in Ihrem Spamordner nach! Der Absender lautet: no-reply@kh-berlin.de Es kann einige Minuten dauern, bis die Email mit Betreff "Aktivierung des Benutzer\_innenzugangs / User account activation" zugestellt ist. Der Link ist 48 Stunden aktiv!

Sehr geehrte\_r Maxi Musterfrau,

herzlich willkommen, Sie haben sich im Campusmanagementsystem der weißensee kunsthochschule berlin registriert.

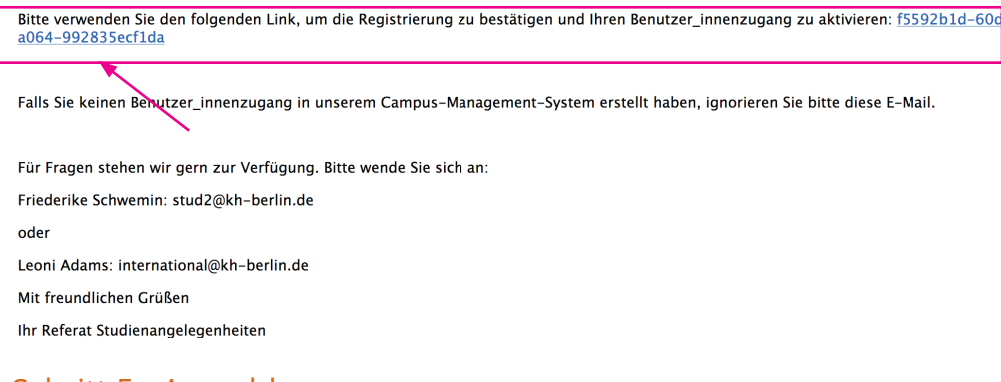

### Schritt 5 - Anmelden:

Bitte melden Sie sich jetzt mit Ihren Zugangdaten an! Falls Sie Ihr Passwort vergessen haben, können Sie jederzeit ein neues Passwort über "neues Passwort setzen" erstellen!

| weißensee                                                              | kun                   | sthochschule berli                                                                                        | in |  |  |  |  |
|------------------------------------------------------------------------|-----------------------|----------------------------------------------------------------------------------------------------|----|--|--|--|--|
| Willkommen an der Kunsthochschule Weißensee!                           |                       |                                                                                                    |    |  |  |  |  |
| Wenn Sie bereits Zugangsdaten erhalten<br>Sie sich bitte mit diesen au | i haben, melden<br>n. | Wenn Sie noch keinen Benutzerzugang haben und sich<br>bewerben möchten, registrieren Sie sich bitte hier. |    |  |  |  |  |
| E-Mail/ Alias<br>Passwort                                              | ے<br>مر               | <b>&amp;</b> +                                                                                            |    |  |  |  |  |
| anmelden                                                               |                       | registrieren                                                                                              |    |  |  |  |  |
|                                                                        | Neues Pass<br>Impre   | wort setzen                                                                                               |    |  |  |  |  |

#### Schritt 6 - Ihr Account:

Nun befinden Sie sich in Ihrem Account und können unter "Bewerbungen" (linke Spalte mit der Online-Registrierung/Bewerbung zur Eignungsprüfung starten, oder im Suchfeld "Bewerbung" eingeben, um zu "Meine Bewerbung erstellen und verwalten" zu gelangen.

| НК                               |                       | weißenses kunsthochschule berlin                |                                          |
|----------------------------------|-----------------------|-------------------------------------------------|------------------------------------------|
| Hello Kitty<br>Bewerber_in       |                       | □ Standard                                      |                                          |
|                                  |                       | EINSTIEGSPUNKTE                                 | AUFGABEN 0 AUSSTEHEND                    |
| Startseite                       | *                     | bewerb • Q                                      | keine Daten oder fehlende Zugriffsrechte |
| Bewerbungen<br>Persönliche Daten | <ul> <li>✓</li> </ul> | MEINE <b>BEWERB</b> UNGEN ERSTELLEN & VERWALTEN |                                          |
| deutsch english                  |                       |                                                 |                                          |

## Schritt 7 - Bewerbung erstellen:

Erstellen Sie Ihre Bewerbung mit dem 🕂 Zeichen (oben rechts neben dem Suchfeld).

| rbungen auf einen Studienplatz                                                                                                    |           |        |  |  |  |  |  |
|----------------------------------------------------------------------------------------------------|-----------|--------|--|--|--|--|--|
| a angezeigten Tabelle sehen Sie Ihre Bewerbungen mit dem jeweiligen Status, sofern Sie schon eine Bewerbung erstellt haben.<br>3ewerbung können Sie jederzeit mit dem ∲ Zeichen in der oberen rechten Ecke der Tabelle erstellen.<br>Hilfe zum Bedienen des Bewerbungsportals erhalten Sie ganz oben rechts in der Anwendung, indem Sie auf das ? Symbol klicken.<br>3ei Ihrer Bewerbung. |           |        |  |  |  |  |  |
| lenfach                                                                                                    | Abschluss | Status |  |  |  |  |  |
|                                                                                                    |           |        |  |  |  |  |  |

### Schritt 8 - Fachgebiet auswählen:

Wählen Sie Ihr Studienfach und den Abschluss "Bachelor of Arts (BA)" oder "Diplom" aus, für das Sie sich bewerben möchten und klicken Sie auf "fortsetzen".

| Neuen Antrag erstellen |                         |                |                                      |            | Neuen Antrag erstellen |                                    |              |                      |           |
|------------------------|-------------------------|----------------|--------------------------------------|------------|------------------------|------------------------------------|--------------|----------------------|-----------|
| M                      | Studienfach             |                |                                      | Kudienfach |                        |                                    |              |                      |           |
|                        | Freie Kunst / Bildhauer | ei Freie Kunst | / Bühnen- und Kos                    | tümbilc    |                        | Freie Kunst / Bildhauer            | ei Freie Kur | st / Bühnen- und Kos | tümbild   |
|                        | Freie Kunst / Malerei   | Mode-Design    | Produkt-Design                       | Texti      |                        | Freie Kunst / Malerei              | Mode-Design  | Produkt-Design       | Textil- u |
|                        | Visuelle Kommunikatio   | n              |                                      |            |                        | Visuelle Kommunikatio              | n            |                      |           |
| Ħ                      | Abschluss<br>Diplom     |                |                                      |            |                        | Abschluss<br>Bachelor of Arts (BA) |              |                      |           |
|                        | Bewerbungsordnungsfa    | ssung          |                                      |            |                        | Bewerbungsordnungsfa               | ssung        |                      |           |
|                        | Freie Kunst / Malerei   | Hochschulwect  | n <mark>sel Freie Kunst / M</mark> a | alerei     |                        | BA Visuelle Kommunika              | ation Hochs  | chulwechsel BA Visue | lle Kommu |
|                        |                         | → fortsetze    | n Ø abbrechen                        |            |                        |                                    | → fortset    | zen 🖉 abbrecher      |           |

Wenn Sie noch unentschlossen sind und sich für ein weiteres Fachgebiet bewerben möchten, starten Sie einfach erneut ab Schritt 7, indem Sie erneut auf das + -Zeichen klicken. Bedenken Sie hier, dass für jedes Fachgebiet eine Mappe erstellt werden muss.

## Schritt 9 - Überprüfen:

Überprüfen Sie, ob Sie sich für das richtige Fachgebiet bewerben und klicken Sie auf "fortsetzen".

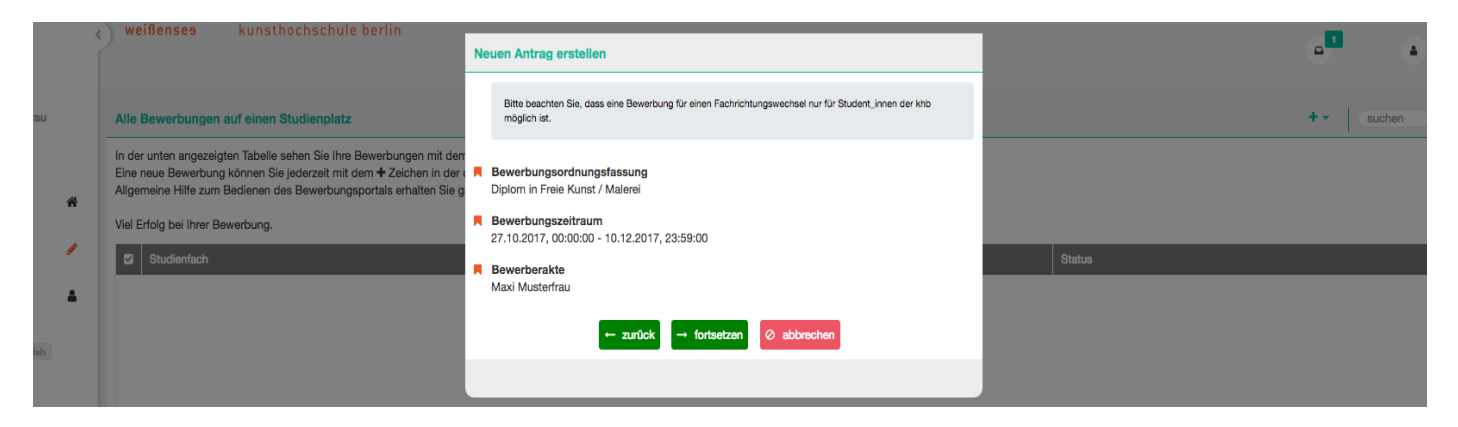

### Schritt 10 - Übersicht der Bewerbungsformulare:

Nun befinden Sie sich in der Übersicht. Hier können Sie überprüfen, welche Formulare vollständig sind oder noch überarbeitet werden müssen.

| мм                             | wei       | i <mark>ßenses</mark> kunsthochse                    | chule berlin                                                                                                    | c                                                                        |
|--------------------------------|-----------|------------------------------------------------------|----------------------------------------------------------------------------------------------------|--------------------------------------------------------------------------|
| Maxi Musterfrau<br>Bewerber in | **        | Übersicht                                            | Übersicht D I +                                                                                                    | Alle bei einer Datenbearbeitung ge<br>-Symbol in der rechten oberen Ecke |
|                                | mol       | Adressen                                             | Bitte ergänzen Sie nun durch Aufrufen der einzelnen Reiter ihre persönlichen Daten und ihren Lebenslauf. Beachten Sie dabei vor allem die markierten<br>Pflichtfelder und bestätigen Sie ihre Eingaben anschließend mit dem Häkchen. | Noch nicht eingereichte Anträge kö                                       |
| Startseite 🗌                   | erei: Dip | Schulische Ausbildung<br>Bisberige berufliche Praxis | ✓ Persönliche Daten                                                                                                    |                                                                          |
| Bewerbungen                    | ildhaue   | Akademische Ausbildungen                             | Adressen mit besonderer Bedeutung                                                                                                    | ← Nicht eingereichte Bewerbur                                            |
| Persönliche Daten 🔒            | unst / B  | Sprachnachweise<br>Eidesstattliche Erklärungen       | <ul> <li>✓ Adressen</li> <li>✓ Schulische Ausbildung</li> </ul>                                                                                                    |                                                                          |
| deutsch english                | Freie K   |                                                      | Bisherige berufliche Praxis     Berufserfahrung                                                                                                    |                                                                          |
|                                | ıträge:   |                                                      | ✓ Berufserfahrung                                                                                                    |                                                                          |
|                                | ×         |                                                      | Akademische Ausbildungen     Sprachnachweise Fehlende informationen anzeigen                                                                                                    |                                                                          |
|                                |           |                                                      | Eidesstattliche Erklärungen Fehlende Informationen anzeigen                                                                                                    |                                                                          |
|                                |           |                                                      | Nach der Vervollständigung ihrer Angaben erscheint auf der rechten Seite ein grüner Knopf, durch den die Bearbeitung dieses Prozessschritts abgeschlossen werden kann.                                                               |                                                                          |

## Schritt 11- Angaben der persönlichen Daten:

Beginnen Sie mit dem 1. Tab/Formular "Persönliche Daten". Die Angaben, die bei der Registrierung eingegeben wurden, sind bereits schon eingepflegt. Indem Sie den 📝 Stift (oben rechts) anklicken, können Sie die einzelnen Formulare und Ihre Angaben vervollständigen, bearbeiten bzw. ändern. Bitte alle 📕 Pflichtfelder des Bewerbungsformulars ausfüllen und auf Richtigkeit und Vollständigkeit überprüfen.

|           | Übersicht                   | Persönliche Daten 🖉 🛃         | Alle bei einer Datenbearbeitung getätigten Eingaben werden ü                                                                                       |
|-----------|-----------------------------|-------------------------------|----------------------------------------------------------------------------------------------------|
|           | Persönliche Daten           | - CER                         | <ul> <li>Symbol in der rechten oberen Ecke des Formulars dauerhaft g<br/>Noch nicht eingereichte Anträge können Sie jederzeit weiter bi</li> </ul> |
| Long Long | Adressen                    | FOID                          | Benötigen Sie Hilfe?                                                                                                    |
| in i      | Schulische Ausbildung       | Vorname                       |                                                                                                    |
| nere      | Bisherige berufliche Praxis | Maxi                          |                                                                                                    |
| ldha      | Akademische Ausbildungen    | Nachname                      | <ul> <li>Nicht eingereichte Bewerbung zurückziehen</li> </ul>                                                                                      |
| t/B       | Sprachnachweise             | Musterfrau                    |                                                                                                    |
| Kuns      | Eidesstattliche Erklärungen | Telefonnummern                |                                                                                                    |
| reie      |                             | V Privat                      |                                                                                                    |
| nträge: I |                             | Nummer<br>© 03047705342       |                                                                                                    |
| <         |                             | Geschlecht Q weiblich         |                                                                                                    |
|           |                             | Geburtsdatum 01.01.1990       |                                                                                                    |
|           |                             | Geburtsort Berlin             |                                                                                                    |
|           |                             | Geburtsland Deutschland (DEU) |                                                                                                    |
|           |                             | Geburtsname                   |                                                                                                    |
|           |                             |                               |                                                                                                    |

### Schritt 12 - Angaben der persönlichen Daten sichern:

Wenn Ihre Angaben vollständig sind, speichern Sie das Formular durch das **V** Häkchen (oben rechts). Falls Sie weitere Adressen hinzufügen möchten, gehen Sie zum nächsten Tab "Adressen" oder einfach direkt zum Tab/ Formular "Schulische Ausbildung".

| Übersicht                   | Persönliche Daten | 🗸 🗸 🖉                                 | Alle bei einer Datenbearbeit                                |
|-----------------------------|-------------------|---------------------------------------|-------------------------------------------------------------|
| Persönliche Daten           |                   |                                       | -Symbol in der rechten obere<br>Noch nicht eingereichte Ant |
| Adressen                    | Foto              |                                       | 0                                                           |
| Schulische Ausbildung       | _                 |                                       | •                                                           |
| Bisherige berufliche Praxis | Vorname           | · · · · · · · · · · · · · · · · · · · |                                                             |
| Akademische Ausbildungen    | Maxi              |                                       | 🗧 Nicht eingereichte Be                                     |
| Sprachnachweise             | Nachname          |                                       |                                                             |
| Eidesstattliche Erklärungen | Musterfrau        |                                       |                                                             |
|                             | Telefonnummern    |                                       |                                                             |
|                             |                   |                                       |                                                             |

### Schritt 13 - Angaben zur schulischen Ausbildung:

Wenn Sie bereits einen Sekundarabschluss haben oder im Zuge sind diesen zu absolvieren, wählen Sie "ja" und füllen bitte alle Felder aus.

Sichern **v** Sie Ihre Angaben und wechseln Sie zum Formular "Bisherige berufliche Praxis", wenn Sie bereits Praktika, Berufsausbildungen oder auch Arbeitserfahrungen im studienrelevanten Bereich erworben haben oder sich gerade im Arbeitsverhältnis befinden.

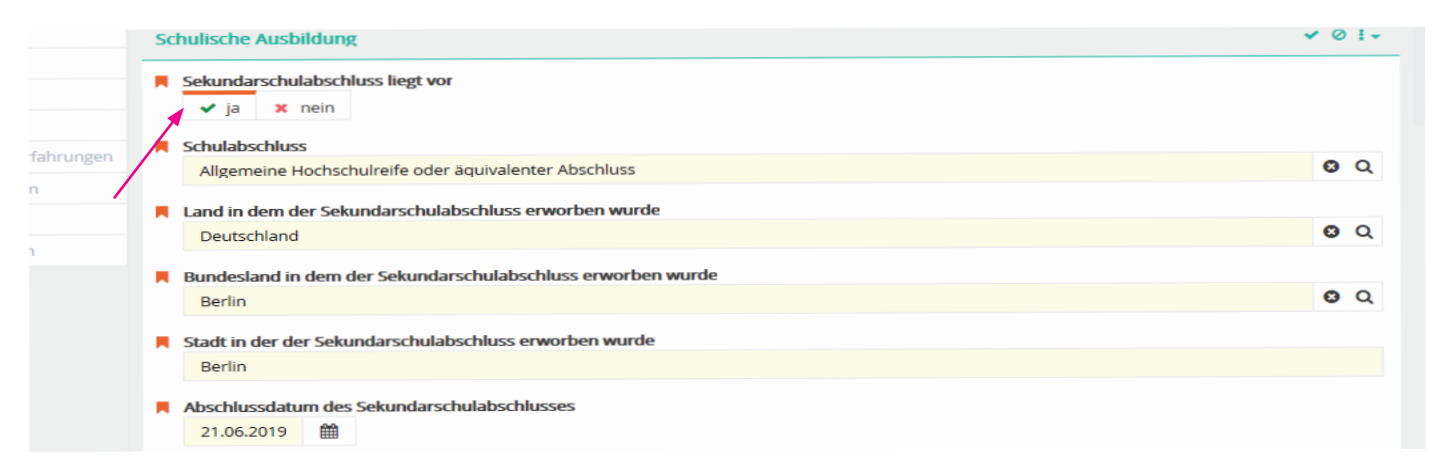

## Schritt 14 - Angaben zur bisherigen beruflichen Praxis:

Befinden Sie sich derzeit im Praktikum oder haben bereits eins absolviert, klicken Sie auf das Pluszeichen 🔸 und füllen das Formular aus. Hier können auch Arbeitserfahrungen oder Berufsausbildungen im studienrelevanten Bereich eingegeben werden (einfach erneut auf das Pluszeichen klicken). Falls Sie bisher keine Praktika absolviert oder Arbeitserfahrungen gesammelt haben, überspringen Sie einfach das Formular.

<u>Hinweis</u>: Bewerber\_innen für die BA-Designfachgebiete müssen einen Nachweis über das Vorpraktikum im studienrelevanten Bereich (6-8 Wochen) erbringen, auch für das Fachgebiet Bühnenbild ist ein Praktikum erwünscht, jedoch nicht verpflichtend. Es hat keine Nachteile für Sie, wenn Sie bisher kein Praktikum vorweisen können. Der Nachweis kann auch später eingereicht werden, spätestens zum Studienbeginn.

| Übersicht<br>Porcönliche Daten | Bisherige berufliche Praxis suche          | n | + 1+   | Alle bei einer Datenbearbeitung ge<br>- Symbol in der rechten oberen Eck |
|--------------------------------|--------------------------------------------|---|--------|--------------------------------------------------------------------------|
| Adressen                       | Art der Arbeitse… Zeitraum Name der Arbei… |   | $\int$ | Noch nicht eingereichte Anträge k                                        |
| Schulische Ausbildung          |                                            |   |        | v Deno                                                                   |
| Bisherige berufliche Praxis    |                                            | / |        |                                                                          |
| Akademische Ausbildungen       |                                            |   |        | <ul> <li>Nicht eingereichte Bewerbu</li> </ul>                           |
| Sprachnachweise                |                                            |   |        |                                                                          |
| Eidesstattliche Erklärungen    |                                            |   |        |                                                                          |

#### Schritt 14.2 - Hochladen von Praktikabescheinigungen bzw. Arbeitsnachweise

Wenn Sie Arbeitserfahrungen, Berufsausbildungen oder Praktika eingepflegt haben, müssen auch entsprechende Nachweise hochgeladen werden. Dazu klicken Sie einfach auf die jeweilige Zeile der Arbeitserfahrungen und laden unter dem Feld Bescheinigung den Nachweis hoch. Falls kein Nachweise, Verträge oder Zeugnis vorliegen haben, laden Sie vorab ein formloses Schreiben hoch, aus dem hervorgeht, wann Sie es einreichen können.

|                   | < | ) weit | Benses kunsthochschule              | berlin         |                                                          |                              |                                                                                                    |
|-------------------|---|--------|-------------------------------------|----------------|----------------------------------------------------------|------------------------------|----------------------------------------------------------------------------------------------------|
| нк                |   |        |                                     |                | Arbeitserfahrung erstellen I                             |                              | ٩                                                                                                    |
|                   |   |        |                                     |                | Art der kunst-/berufspraktischen Erfahrung               |                              |                                                                                                    |
| ello Kitty        |   | *      |                                     | Kunst-/berufsp | Arbeitsstelle O Q                                        | 🕶 🛛 suchen 🔷 🕂 🚛             | Alle bei einer Datenbearbeitung getätigten Eingaben v                                                                             |
| werber_in         |   |        |                                     |                | Zeitraum                                                 |                              | <ul> <li>Symbol in der rechten oberen Ecke des Formulars dau<br/>Noch nicht eingereichte Anträge können Sie iederzeit.</li> </ul> |
|                   |   | äge    |                                     | 🗹 🛛 Art der ku | Beginn                                                   | nstitution oder Organisation | Renôtinen Sie Hilfe?                                                                                                    |
|                   | * | Antr   |                                     |                | 05.06.2019                                               |                              | Denougen die rinker                                                                                                    |
|                   |   |        | Kunst-/berufspraktische Erfahrungen |                | Ende                                                     |                              |                                                                                                    |
| 1                 | ø |        |                                     |                | <b>`````````````````````````````````</b>                 |                              | <ul> <li>Nicht eingereichte Bewerbung zurückziehen</li> </ul>                                                                     |
|                   | 8 |        |                                     |                | Name der Institution oder Organisation                   |                              |                                                                                                    |
|                   |   |        |                                     |                | Muster AG                                                |                              |                                                                                                    |
| )aten             | * |        |                                     |                | Rezeichnung oder Beschreibung der Tätigkeit/des Projekts |                              |                                                                                                    |
|                   |   |        |                                     |                | Beispieltätigkeit                                        |                              |                                                                                                    |
| <b>ch</b> english |   |        |                                     |                | Stadt                                                    |                              |                                                                                                    |
|                   |   |        |                                     |                | Berlin                                                   |                              |                                                                                                    |
|                   |   |        |                                     |                | Land                                                     |                              |                                                                                                    |
|                   |   |        |                                     |                | Deutschland (DEU)                                        |                              |                                                                                                    |
|                   |   |        |                                     |                | → fortsetzen Ø abbrechen                                 |                              |                                                                                                    |
|                   |   |        |                                     |                |                                                          |                              |                                                                                                    |

Nachdem Sie alle Nachweise hochgeladen und gesichert verhaben, fahren Sie mit dem Formular "Akademische Ausbildungen" fort, falls Sie bereits Student\_in sind oder waren.

## Schritt 15 - Angaben zur akademischen Ausbildung:

Klicken Sie auf das 🛨 Zeichen, um akademische Ausbildungen hinzuzufügen, wenn Sie bereits studiert haben oder noch an einer Universität oder Hochschule immatrikuliert sind. Wenn Sie noch kein Hochschulstudium begonnen haben, können Sie den Tab einfach überspringen. Hinweis: Geben Sie bitte unter der Überschrift "absolvierte Studiendauer in akademischen Zeiträumen" die jeweilige Anzahl an absolvierten Fachsemestern an.

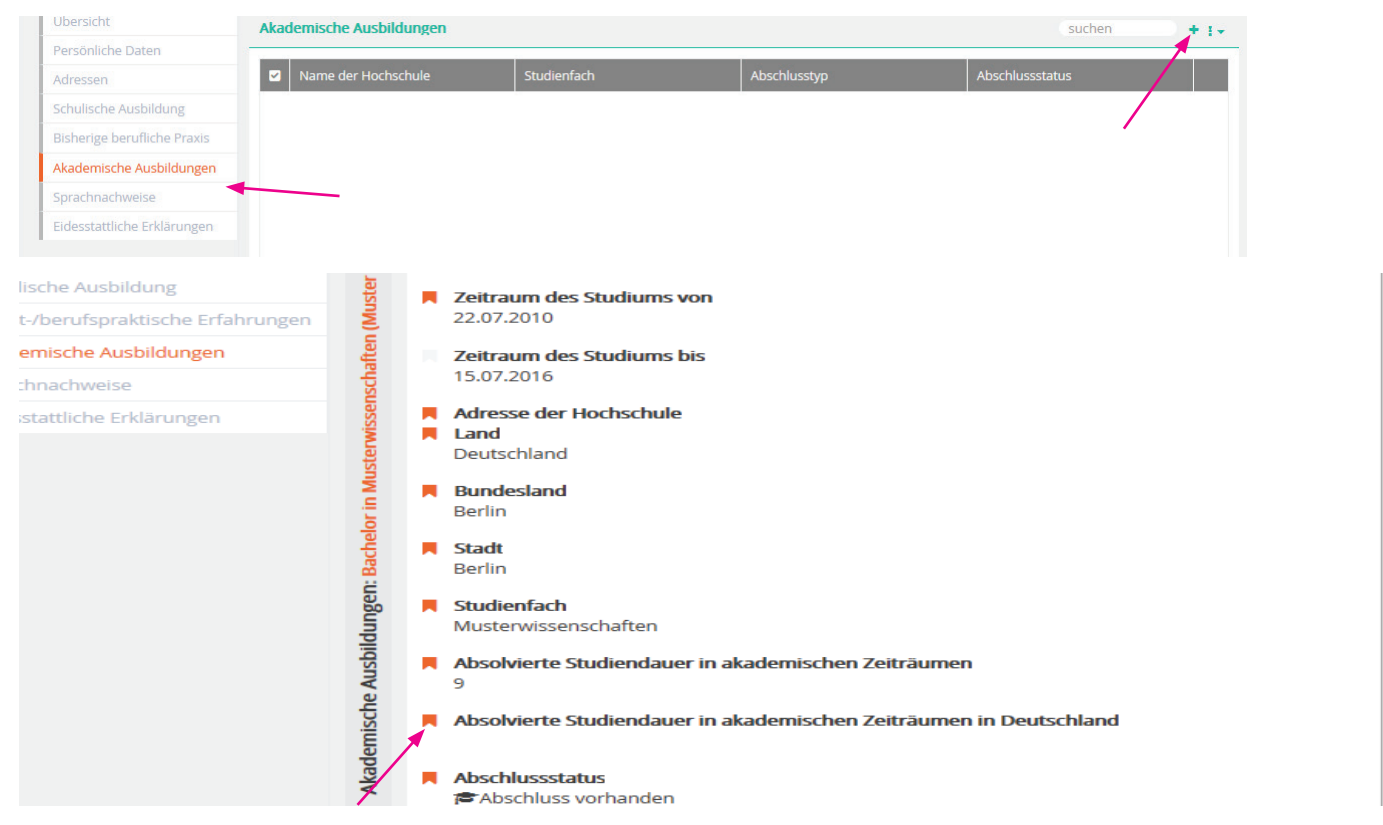

### Schritt 15.1 - Angaben zu der absolvierten Studiendauer in Deutschland

Klicken Sie auf die jeweilige Zeile Ihres eingetragenen Studiums, um zum Formular zu gelangen und um die Anzahl der Fachsemester in Deutschland, unter der Überschrift "absolvierte Studiendauer in akademischen Zeiträumen in Deutschland", hinzuzufügen.

#### Schritt 16 - Angaben zu den Sprachkenntnissen / APS Bescheinigung:

Zum Zeitpunkt der Bewerbung müssen internationale Bewerber\_innen mindestens ein Sprachnachweis entsprechend der abgeschlossenen Qualifikationsstufe A2 nachweisen. Bitte laden Sie Ihren aktuellsten Sprachnachweis als pdf-Datei hoch, es ist auch eine Bestätigung des derzeitigen Sprachkursniveaus ausreichend.

(Von chinesischen und vietnamesischen Bewerber\_innen, die in der Heimat bereits ein Hochschulstudium begonnen oder abgeschlossen haben, benötigen wir zusätzlich den APS-Nachweis als PDF-Datei).

| *              | Übersicht                   | Sprachnachweise 🗸 Ø 🗜                                                            | Alle bei einer Datenb                                                    |
|----------------|-----------------------------|----------------------------------------------------------------------------------|--------------------------------------------------------------------------|
| <b>=</b>       | Persönliche Daten           | Deutschlassetsiese (mindenters 42)                                               | <ul> <li>Symbol in der rechtei</li> <li>Noch nicht eingereich</li> </ul> |
| E I            | Adressen                    | Deutschkenntnisse (mindestens A2)                                                | Ŭ                                                                        |
| di Ci          | Schulische Ausbildung       |                                                                                  |                                                                          |
| lerei          | Bisherige berufliche Praxis | APS                                                                              |                                                                          |
| letha          | Akademische Ausbildungen    | 2                                                                                | <ul> <li>Nicht eingereich</li> </ul>                                     |
| t/Bi           | Sprachnachweise             | Falls Studium in VR China, Mongolei oder Vietnam. Bitte als pdf-Datei hochladen. |                                                                          |
| Kuns           | Eidesstattliche Erklärungen |                                                                                  |                                                                          |
| Anträge: Freie |                             | Sprachnachweis (nur bei internationalen Bewerbungen)                             |                                                                          |

Sichern Sie 🗹 und vergewissern Sie sich, dass alle Dokumente hochgeladen sind.

### Schritt 17 - Eidesstattliche Erklärungen:

Bitte akzeptieren Sie die angegebenen Erklärungen und sichern 🗹 Sie diese.

| Übersicht                          | Eidesstattliche Erklärungen 🗸 🔗 🗄                                                                                                    |
|------------------------------------|----------------------------------------------------------------------------------------------------|
| ersönliche Daten                   |                                                                                                    |
| dressen                            | Eldesstattliche Erklärungen Ich bestätige, dass ich die Zugangs- und Zulassungsordnung gelesen und verstanden habe: https://kh-berlin.de/studium/allgemeing- |
| chulische Ausbildung               | studienberatung/zulassungsordnung.html. Mir ist bewusst, dass eine unvollständige Bewerbung vom Zulassungsverfahren ausgeschlossen ist."                     |
| unst-/berufspraktische Erfahrungen | Ch versichere, dass die Angaben zu den Studienzeiten und Studienabschlussen der Wahrheit entsprechen.                                                        |
| ademische Ausbildungen             |                                                                                                    |
| rachnachweise                      |                                                                                                    |
| idesstattliche Erklärungen         |                                                                                                    |
|                                    |                                                                                                    |
|                                    |                                                                                                    |
|                                    |                                                                                                    |

#### Schritt 18 - Angaben überprüfen und Bewerbung einreichen:

Wenn Sie die Eidestattlichen Erklärungen akzeptiert und die Formulare vollständig ausgefüllthaben, erscheint ein grüner Button <u>"Bewerbung einreichen".</u> Bitte beachten Sie, dass Sie keine Angaben mehr ändern können, sobald Sie das Bewerbungsformular abgesendet haben. Bitte prüfen Sie alle Angaben, denn nur, wenn alle Formulare vollständig ausgefüllt und alle geforderten Dokumente hochgeladen sind, können Sie die Bewerbung erfolgreich abschließen und einreichen.

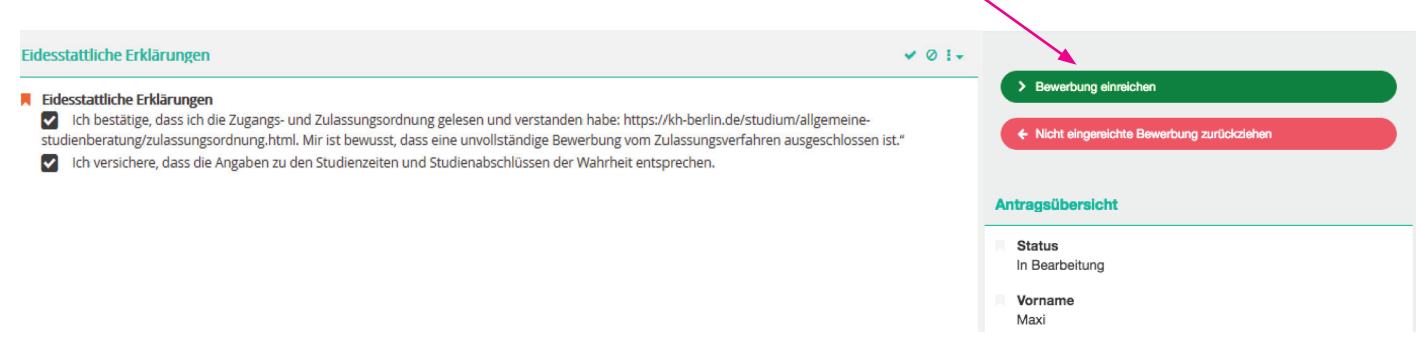

#### Schritt 19 - Bewerbungsprozess abschließen:

Bestätigen Sie mit "ja", um Ihre Bewerbung einzureichen.

#### WICHTIGER HINWEIS:

Mit "nein" sind alle Angaben weiterhin gesichert. Sie können auch zum späteren Zeitpunkt Ihre Bewerbung absenden. Solange Sie die Bewerbung nicht vollständig abschließen, können Sie jederzeit Angaben ändern, hinzufügen oder Dokumente hochladen bzw. austauschen. Falls Sie ausgeloggt sind, einfach erneut auf der Webseite anmelden und nach Wunsch ändern (ab Schritt 5).

Bitte beachten Sie unbedingt die Deadline, da das Bewerbungsportal mit Ablauf des 13. Dezember 2021 schließt.

Wenn Sie noch unentschlossen sind und sich für ein weiteres Fachgebiet bewerben möchten, starten Sie einfach erneut ab Schritt 7. Bedenken Sie hier, dass für jedes Fachgebiet eine Mappe erstellt werden muss.

| Antragsprozess fortsetzen                                                                                                    |               |
|----------------------------------------------------------------------------------------------------|---------------|
| Möchten Sie die Bearbeitung des Antrags im aktuellen Zustand wirklich abschließen und die Aktion<br>"Bewerbung einreichen" durchführen? Dieser Schritt kann ggf. nicht rückgängig gemacht werden. | suchen        |
|                                                                                                    | Abschlussstat |
|                                                                                                    | Kein Abschlu  |

Vielen Dank für Ihre Bewerbung.

Sie erhalten kurz nach der der Bewerbungsfrist eine Einladung sowie alle Information zur digitalen Mappenabgabe. Mit der Einladung wird evtl. eine kleine künstlerisch-praktische Hausaufgabe gestellt.

Bitte senden Sie <u>keine Unterlagen per Post</u> zu, erst nach bestandener Eignungsprüfung werden zur Zulassung im April Dokumente eingefordert.

Die Studienberatung steht bei der Beratung über allgemeine Fragen des Bewerbungs- und Aufnahmeverfahren sowie Fragen zur Online-Registrierung zur Verfügung.

Kontakt:

Allgemeine Studienberatung Susan Lipp& Friedrike Schwemin

Leider sind derzeit keine persönlichen Sprechzeiten möglich.

Bitte senden Sie Ihr Anliegen schriftlich via E-Mail an: studienberatung@kh-berlin.de oder melden Sie sich telefonisch unter: 030 47705 -342 (Di 14:00 - 16:00 Uhr und Mi 10:00 - 12:00 Uhr).

Es gibt derzeit auch die Möglichkeit einer Videoberatung, senden Sie uns einfach per Mail einen Terminvorschlag von Mo - Do 10:00 - 15:00 h!